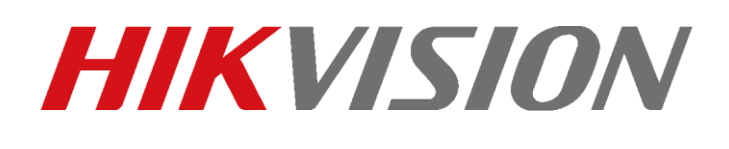

IP 2nd generation - come attivare e configurare le funzioni di base sul posto interno – procedura a display

IP 2nd generation - come attivare e configurare le funzioni di base sul posto interno – versione – procedura a display

### Descrizione:

Questo "how-to" identifica la procedura per attivare e configurare il posto interno (ad esempio il prodotto "Red Dot", DS-KH8350-WTE1 oppure il prodotto standard DS-KH6320-WTE1) mediante il wizard di configurazione a display, fermo restando che tale procedura può essere eseguita mediante il client iVMS4200 come qualsiasi dispositivo di rete. In seguito viene mostrata la procedura di configurazione per mettere in comunicazione il posto interno principale con il posto esterno (precedentemente attivato e configurato) ed infine come configurare un'estensione di un posto interno principale.

Versione firmware DS-KH8350-WTE1/ DS-KH6320-WTE1: V2.1.2build200528 o successive

Nota importante 1: in un sistema Intercom 2nd Generation per applicazioni tipo "Villa", è possibile utilizzare fino a 6 posti esterni (di cui uno è il principale e gli altri sono estensioni)

Nota importante 2: in un sistema Intercom 2nd Generation per applicazioni tipo "Appartamento", è possibile utilizzare fino a 1500 posti interni (se presente anche la "Master station" DS-KM8301) o 500 posti interni (in assenza di DS-KM8301)

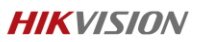

### Step 1: alimentazione elettrica e creazione password

Alimentare il dispositivo (mediante alimentatore 12VDC su apposita morsettiera o mediante il protocollo standard POE IEEE 802.3af). Inserire la password di attivazione e archiviarla per le future impostazioni (è la password associata al dispositivo).

|               | Create Password        |  |
|---------------|------------------------|--|
| Please ente   | er a new password      |  |
| Please ente   | er the password again  |  |
| Password leng | th: 8 to 16 characters |  |
|               |                        |  |
|               |                        |  |

Step 2 - Procedura guidata/Wizard: selezionare la lingua del dispositivo

|          | Wizard-Language 1/4 |  |
|----------|---------------------|--|
| България |                     |  |
| Magyar   |                     |  |
| Ελληνικά |                     |  |
| Deutsch  |                     |  |
| Italiano |                     |  |
| Časkú    |                     |  |
|          | Next                |  |

Selezionare la lingua desiderata e premere "Next" per passare alla schermata successiva

Hikvision Italy

Sede operativa: via Abruzzo 12, Z.I. San Giacomo - 31029 Vittorio Veneto TV T +39 0438 6902 - info.it@hikvision.com - PEC hikvision@legalmail.it

### Step 3 - Procedura guidata: impostazioni di rete

|                       | Procedura gu | idata-Rete 2/4                           |               |
|-----------------------|--------------|------------------------------------------|---------------|
| ⊕ DHCP                |              |                                          | 0             |
| IP locale             |              |                                          | 192.0.64      |
| Maschera di sottorete | •            |                                          | 255 255 255 0 |
| Gateway               |              |                                          | 192.0.0.1     |
|                       |              |                                          |               |
|                       |              | Contraction of the local division of the |               |

La lingua viene cambiata in accordo all'impostazione dello step 2; nello step 3 eseguire la configurazione dei parametri di rete e premere "Avanti"

Step 4 - Procedura guidata: scelta funzione "posto interno principale" (con numero di stanza associato) o "estensione"

In questa schermata è possibile decidere la configurazione del posto interno, impostandolo come "posto interno principale" con relativo numero di stanza oppure come "estensione".

- Caso 1 posto interno principale: selezionare "Postazione interna" e digitare il numero di stanza (ad esempio 101), poi premere "Avanti"
- Caso 2 estensione di posto interno principale: selezionare "Numero dell'interno", digitare il numero di estensione (è possibile programmare fino a 5 estensioni per ogni posto interno principale, inserendo un numero da 1 a 5) ed il nome dell'estensione, poi premere "Avanti"

Hikvision Italy Sede operativa: via Abruzzo 12, Z.I. San Giacomo - 31029 Vittorio Veneto TV T +39 0438 6902 - info.it@hikvision.com - PEC hikvision@legalmail.it

|           | Postazione interna  |  |
|-----------|---------------------|--|
| Piano     | Postazione interna  |  |
| N. stanza | Numero dell'interno |  |
|           |                     |  |
|           |                     |  |
|           |                     |  |
|           |                     |  |

## Step 5 – Procedura guidata: visualizzazione ed eventuale attivazione dispositivi abbinabili

In questa schermata è possibile attivare i dispositivi abbinabili al posto interno, qualora non

| siano | già | attivi, | ed | impostarne | la | configurazione | di | rete | premendo l' | icona | 5 | 5 |
|-------|-----|---------|----|------------|----|----------------|----|------|-------------|-------|---|---|
|       |     |         |    |            |    |                |    |      |             |       |   |   |

|                         |                |                   |        | C  |
|-------------------------|----------------|-------------------|--------|----|
| 650<br>DS-RV8102-VP     | 192.168.80.141 | V14.0build 161222 | Attiva | 0  |
| RRDC<br>DS-KDW003-IME1/ |                |                   | Attiva | 10 |
|                         |                |                   |        |    |
|                         |                |                   |        |    |
|                         |                |                   |        |    |

Al termine dell'operazione, premere il pulsante "completato" per terminare la configurazione iniziale; al termine, il dispositivo si presenta con una schermata che differisce leggermente tra posto interno principale ed estensione.

Hikvision Italy

Sede operativa: via Abruzzo 12, Z.I. San Giacomo - 31029 Vittorio Veneto TV T +39 0438 6902 - info.it@hikvision.com - PEC hikvision@legalmail.it

In particolare, sulla postazione interna principale, sotto la data ed ora, appare la dicitura "N. Stanza 101" mentre sull'estensione appare la scritta "N. Interno: 1". Le numerazioni sono conseguenti alla configurazione impostata allo step 4 precedente.

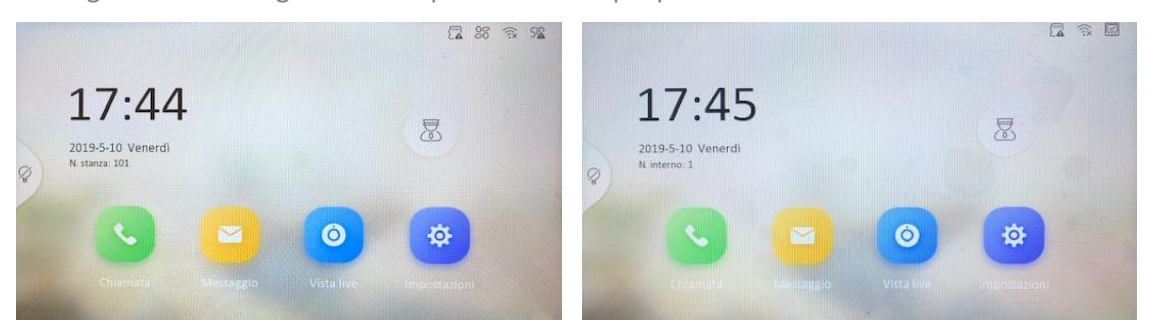

# Step 6 – Configurare il posto interno principale per comunicare con il posto esterno (precedentemente attivato e configurato).

Sul display premere il tasto "Impostazioni" ed entrare nel menu di configurazione digitando la password del dispositivo e premendo il tasto OK

Premere il pulsante di gestione dispositivo (terzo dall'alto sulla destra) e successivamente premere su "Postazione porta principale (Serie D)" per impostare l'indirizzo IP del posto esterno (precedentemente attivato e configurato).

| Destroite and the second second second |         |     |
|----------------------------------------|---------|-----|
| Postazione porta principale (Serie D)  | 192.168 |     |
| Server SIP                             | 0.0.00  | ¢   |
| Centrale                               | 0.0.0   | Ē   |
| Postazione principale                  | 0.0.0   |     |
| Citofono                               | 0.0.0   | SIF |
|                                        |         | Ċ   |

#### Hikvision Italy

Sede operativa: via Abruzzo 12, Z.I. San Giacomo - 31029 Vittorio Veneto TV T +39 0438 6902 - info.it@hikvision.com - PEC hikvision@legalmail.it

Step 7 (quando applicabile) – Configurare un'estensione per comunicare con il proprio posto interno principale

Sul display premere il tasto "Impostazioni" ed entrare nel menu di configurazione digitando la password numerica di default 888999 e premendo il tasto OK

Premere il pulsante di gestione dispositivo (terzo dall'alto sulla destra) e premere su "Postazione interna"

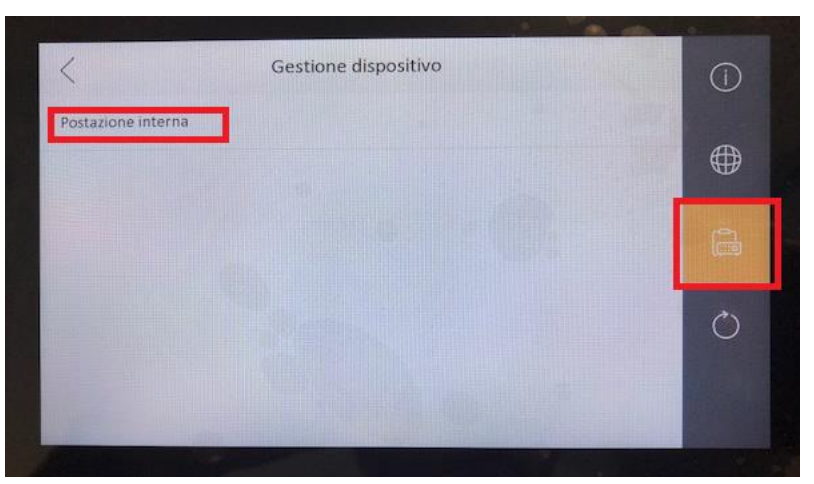

Di default la ricerca automatica di postazioni interne compatibili è attiva; premere sul nome del dispositivo desiderato (nel caso in esame DS-KH8350-WTE1)

| <                        | Postazione interna |        | K |
|--------------------------|--------------------|--------|---|
| Q Ricerca automatica     |                    |        | C |
| 63709<br>DS-KH8301-WT    | V14.71build 170515 | Attiva |   |
| WR231<br>DS:KH8350-WTE1/ |                    |        |   |
|                          |                    |        |   |
|                          |                    |        |   |
|                          |                    |        |   |
|                          |                    |        |   |

La configurazione di base è quindi da ritenersi completata.

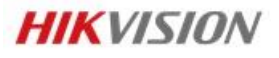

**Hikvision Italy** Via Abruzzo, 12, Z.I. S. Giacomo – 31029 Vittorio Veneto T +39 0438 6902 – F +39 0438 690299 Info.it@hikvision.com

### Vittorio Veneto Roma Milano Bologna Napoli

Hikvision Italy

Sede operativa: via Abruzzo 12, Z.I. San Giacomo - 31029 Vittorio Veneto TV T +39 0438 6902 - info.it@hikvision.com - PEC hikvision@legalmail.it

Srl con socio unico - Società sottoposta a direzione e coordinamento di Hikvision Europe B.V. Sede legale: via Fulvio Testi 113 - 20092 Cinisello Balsamo MI Capitale sociale € 100.000,00 i.v. - Codice fiscale e P. IVA 07757250969 Numero Registro Imprese di Milano 07757250969 - Numero REA MI-1979859 www.hikvision.com

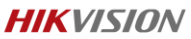

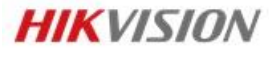

**Hikvision Italy** Via Abruzzo, 12, Z.I. S. Giacomo – 31029 Vittorio Veneto T +39 0438 6902 – F +39 0438 690299 Info.it@hikvision.com

# Vittorio Veneto | Roma | Milano | Bologna | Napoli

Hikvision Italy Sede operativa: via Abruzzo 12, Z.I. San Giacomo - 31029 Vittorio Veneto TV T +39 0438 6902 - info.it@hikvision.com - PEC hikvision@legalmail.it

Srl con socio unico - Società sottoposta a direzione e coordinamento di Hikvision Europe B.V. Sede legale: via Fulvio Testi 113 - 20092 Cinisello Balsamo MI Capitale sociale € 100.000,00 i.v. - Codice fiscale e P. IVA 07757250969 Numero Registro Imprese di Milano 07757250969 - Numero REA MI-1979859

### www.hikvision.com